# 三类人员电子证书管理系统操作手册

# 2023年12月

| 1. | 系统登录          | 1  |
|----|---------------|----|
| 2. | 电子证书查询及下载     | 1  |
| 3. | 电子证书申领        | 2  |
|    | 3.1 本市电子证书申领  | 2  |
|    | 3.2 外省市人员进沪换证 | 3  |
| 4. | 电子证书变更        | 5  |
|    | 4.1 企业隶属关系变更  | 5  |
|    | 4.2 企业名称变更    | 6  |
| 5. | 出具离沪证明        | 8  |
| 6. | 电子证书姓名、证件号变更  | 11 |

## 目录

## 1. 系统登录

由企业用户通过法人一证通登录系统。

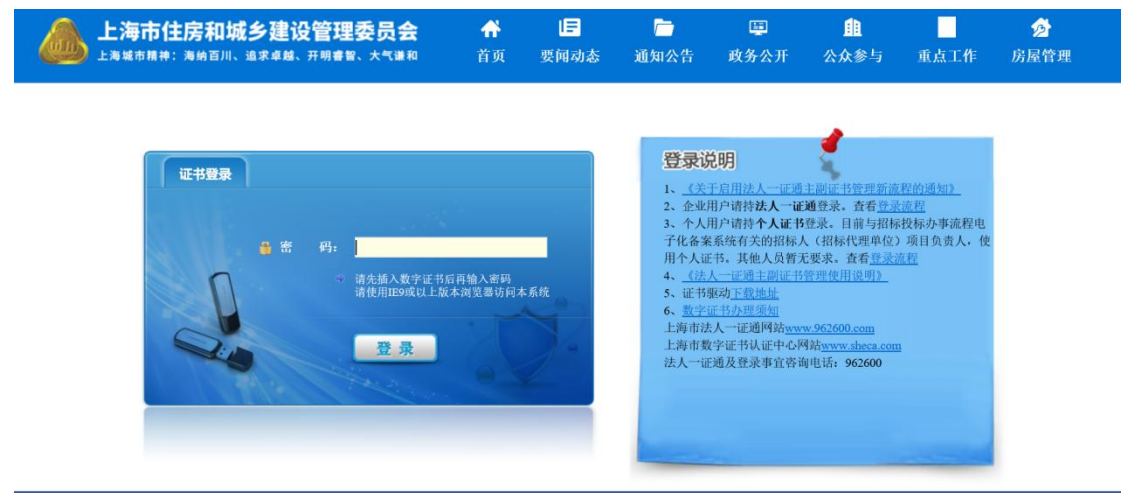

## 2. 电子证书查询及下载

该功能提供企业用户查询所有三类人员证书信息,下载有效期内正常状态的 电子证书。

(1) 查询证书

选择左边菜单栏【三类人员电子证书管理】中【电子证书查询及下载】菜单, 右边页面默认显示企业所有电子证书信息,企业用户可根据姓名或证书编号(需 输入完整证书编号)查询证书信息。

(2) 下载证书

当证书状态为生成成功时,点击操作栏中的"下载"按钮,即可下载电子证书。

| •                                       | 三类人员中    | 日子证书查询   |                |                                     |       |     |      |      |              |
|-----------------------------------------|----------|----------|----------------|-------------------------------------|-------|-----|------|------|--------------|
|                                         |          |          | 姓名:            |                                     | 征书编号: |     |      |      |              |
| ▼ 三类人员电子证书管理                            |          |          | 秋春: 新西洋        | *                                   |       |     |      |      |              |
| 相关文件及操作说明<br>电子证书申领<br>电子证书变更<br>电子证书注销 | st. Site | 西瓜子注查询到6 | a⊋证此 遗志书【重新士成5 | 57481 107554cc 8-704cc258cm 850.465 | 西间    |     |      |      |              |
| 出具電沪证明<br>纸质证书择领由子证书                    | 18       | 证件类型     | 证件号            | 证书编号                                |       | 有效期 | 发证日期 | 状态   | 操作           |
| 外省市人员进沪换证                               |          | 身份证      | 3101 IX        | 沪建安A(2 1022                         |       | 207 | 2 01 | 生成中  | 下級 原助生成      |
| 电子证书查询及下载                               | 1        | 身份证      | 3 5            | 沪建委A(20. 4                          |       | 2   | 01   | 生成中  | 下载 量新生成      |
| 🖉 滅信手册 (企业)                             | 1        | #49GF    | 3101 5         | 沪建安日(20) <sup>1</sup> 1             |       | 2 ) | -01  | 生成中  | THE BRITES   |
| 🔮 现场人员实名制管理                             |          |          |                |                                     |       |     |      |      |              |
| • O <sup>o</sup> 现场管理                   |          | 唇份证      | 3101 X         | PI盒安田(2 016                         |       | 2   | -01  | 生成中  | 15:1111 1111 |
| 回 企业电子证书管理                              |          | 身份证      | 310            | )户储案安C(2. 3512                      |       | 20. | -13  | 生成成功 | 下载 黑新生成      |

### 3. 电子证书申领

#### 3.1 本市电子证书申领

该功能提供企业用户,针对在上海市城乡建设和管理委员会人才开发评价中 心完成三类人员安全生产考核的人员进行电子证书申领(包括初证申领、证书延 期申领)。

点击左边菜单栏【人员类办事】-【三类人员电子证书管理】中选择【电子证书审领】菜单,右边页面默认显示所有申领事项记录。

| 三类人员证书明    | 镝                     |               |         |                 |      |          |
|------------|-----------------------|---------------|---------|-----------------|------|----------|
| * 協力面仅显示证书 | 申顷记录,变更成功后请到"电子证书查询及下 | 载 菜用臺油下數电子证书。 |         |                 |      |          |
| ,理 姓名      | 证件类型                  | 证件号           | 证书编号    | 企业名称            | 申發类型 | 申續日期     |
|            | 鼻份证                   | 3             | 沪建安 ?   | <b>#</b>        | 新办   | 201 1.25 |
|            | 身份证                   | 310 1X        | 時識安 021 | ()<br>()<br>()  | 新の   | 2        |
| -          | 导份证                   | 3             | 沪建立 20  | )》。    有限公<br>司 | 新办   | 20       |
|            | 易份证                   | 310           | 10速度 9  | 御 增公            | 新办   | 20       |
| <          | 身份证                   | 321           | 沪建安A018 | E AN            | 新办   | 20.      |

点击"证书申领"按钮,弹出输入框,输入需要申领证书的人员信息、申领 类型及申领证书类别。

| E44= | 输入人员信息进行证书 | 中领 |            |               |
|------|------------|----|------------|---------------|
| 1011 | 请选择申领类型 ▼  | 姓名 | 身份证号或其他证件号 | 限公            |
| 1010 | 请选择人员类别    | •  |            | 限公            |
| 1011 |            | _  | _          | 限公            |
| 2012 |            | 查询 | 取消         | 限公<br>T程次海右限公 |

系统将自动查验人员的现有证书、相应的考试成绩、社保等信息,系统查询 到有效考试成绩后将显示考试信息,待用户确认;

如果没有进行人员身份信息采集,请根据提示通过手机客户端"随申办市民 云 app" 或手机微信、支付宝"随申办"小程序端,在线完成个人信息登记,并 关注微信公众号"上海建筑业",选择"微应用"下的"电子签署",申请"个 人 " 数 字 ìĒ 书 ( 操 作 说 明 : https://mp.weixin.gq.com/s/eC-FYWPGCoGZ2GQDXmpAmA )。持军官证、外国护 照、港澳同胞回乡证、台胞证等身份证件的人员身份信息登记请到小木桥路 683

| 请确认考试信息 |                |     |
|---------|----------------|-----|
| 姓名:     |                |     |
| 证件号:    |                |     |
| 考试时间:   | 2              |     |
| 考试类别:   | 18-专职安全员继续教育考试 | 100 |
| 企业名称:   | 测 心有限公司        |     |
|         | 确认 取消          |     |

号市住建委行政服务中心一楼大厅办理,由窗口受理人员人工验证、采集、录入。

确认考试信息和头像信息无误后,点击"确认"按钮,申领成功,系统提示 到【电子证书查询及下载】菜单查询和下载电子证书。

#### 3.2 外省市人员进沪换证

该功能提供本市企业用户,进行外省市人员进沪换证(换证条件:原证书信息能在全国工程质量安全监管信息平台公共服务网站(https://zlaq.mohurd.gov.cn) 查询,证书处于有效期内,且证书状态为**办理转出**)。

点击左边菜单栏【人员类办事】-【三类人员电子证书管理】中选择【外省市 人员进沪换证】菜单,右边页面默认显示所有换证事项记录。

如果没有进行人员身份信息采集,请根据提示通过手机客户端"随申办市民 云 app"或手机微信、支付宝"随申办"小程序端,在线完成个人信息登记,再 关注微信公众号"上海建筑业",选择"微应用"下的"电子签署",申请"个 人数字证书"(全操作说明: https://mp.weixin.qq.com/s/eC-FYWPGCoGZ2GQDXmpAmA)。持军官证、外国护 照、港澳同胞回乡证、台胞证等身份证件的人员身份信息登记请到小木桥路 683 号市住建委行政服务中心一楼大厅办理,由窗口受理人员人工验证、采集、录入。

| ) (P                    | 外省市人员进沪换证    |                    |                   |            |             |         |           |
|-------------------------|--------------|--------------------|-------------------|------------|-------------|---------|-----------|
|                         | *读页面仅显示外看市人员 | 进冲领运记录,操领成功后清到"电子位 | 市會向及下數菜单會向下數电子征书。 |            |             | 0       | 外留市人员进沪搁证 |
| 相关文件及操作说明               | 姓名           | 证件类型               | 证件号               | 度证书编号      | 現证书编号       | 有效期截止日期 | 换证日期      |
| 电子证书申锁                  | 1000         | 身份证                |                   | 苏建安 353    | (內建地) 00026 | 4       | 2 2       |
| 电子证书变更<br>电子证书注销        | 100          | 身份证                |                   | 苏建安/ 35353 | 沪建安。 00025  | 20      | 2         |
| 出具案沪证明                  | 1000         | 身份证                |                   | 苏建安/ 05353 | 沪建安/ 00024  | 20      | 202       |
| 纸质证书换领电子证书<br>外省市人员进产换证 |              | 身份证                | з .i              | 苏璩安A( 1353 | 沪建安A(2. 13  | 20      | 20        |
| 电子证书查询及下载               | < ==/        | 身份证                | 3.                | 苏建安A(2 3   | 沪建安A(5      | 4       | 2. 1      |

点击"外省市人员进沪换证"按钮,弹出确认承诺书的对话框,点击"已确

认承诺书内容"按钮,弹出输入框,输入需要换领证书的人员信息及原证书编号 (建议复制全国工程质量安全监管信息平台上证书信息)。

|    |      |     | · 通送 #                                                                                                    |                     |         | 97 mill/Clubrarise |
|----|------|-----|----------------------------------------------------------------------------------------------------|---------------------|---------|--------------------|
| 性名 | 证件类型 | 证件号 | לדבאיני                                                                                                    |                     | 有效期截止日期 | 换证日期               |
|    | 身份证  |     | 本企业已充分知悉相关法律法规及《建筑施工企业主要负责<br>人、项目负责人和专职安全生产管理人员安全生产管理规定<br>《上海市建筑在小山主要各类人、项目负责人的客职安全                        | )00026              | 20 14   |                    |
|    | 身份证  |     | 定当時10歳の施生主要を反因べ、利口及高べ市均に反至<br>产管理人员安全生产考核发证管理办法》等规章文件的全部<br>求,现郑重承诺如下:                                       | ェ<br>要 100025       | 2 4     |                    |
|    | 身份证  |     | <ol> <li>此次甲磺"上每市建筑施上企业主要负责人、项目负责人<br/>专职安全生产管理人员安全生产考核合格证书",所填写信息<br/>提交材料均真实、合法、有效、并愿意配合对申颌内容的调</li> </ol> | 极 100024            | 2 4     |                    |
|    | 身份证  |     | 查、核查、核验。<br>2、本企业自愿遭守相关法律法规及《建筑施工企业主要负于<br>人、项目负责人和专职安全生产管理人员安全生产管理规定                                        | 500023<br>€         | : 4     | 1                  |
|    | 身份证  |     | 0 《上海市建筑施工企业主要负责人、项目负责人和专职安全<br>产管理人员安全生产考核发证管理办法》。                                                          | 生 100022            | 2 4     | 1                  |
|    | 身份证  | 385 | 3、本企业思想使用不实现着、未履行项信、违反项信、同时<br>有关情况、提供虚假材料或违法违规行为的全部法律责任,<br>受有关主管部门的各项惩戒措施,本企业已知晓并同意,若                      | **<br>接 )00021<br>出 | 2 4     |                    |
|    |      |     | 现上述行为,相关信息将被作为失信信息记录在有关公共信<br>信息服务平台,并欲去依规向社会公示。<br>4、以上承诺为本企业真实意思表示。                                        | 用                   |         | 共6条 < 🚺 🗆          |

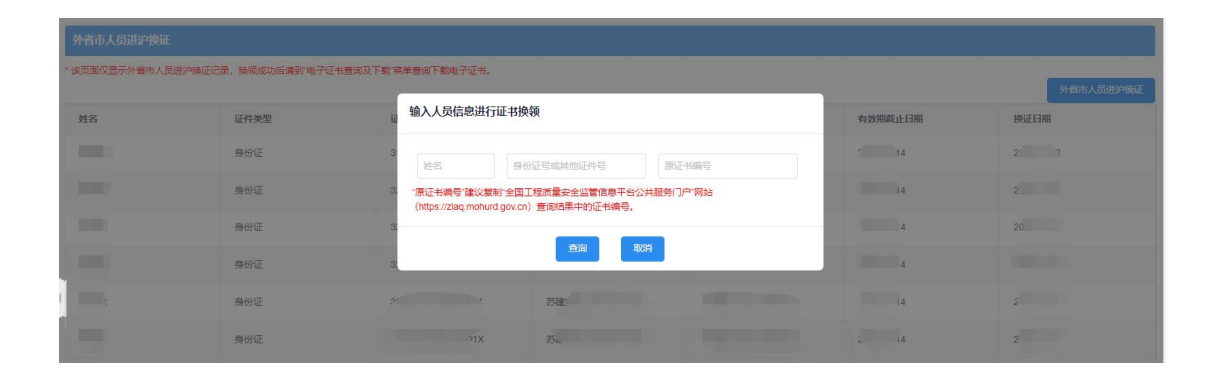

点击"查询"按钮,查询成功后,弹出"确认原证书信息"对话框,确认该 人员的原证书信息和头像照片。

| 外省市人员进沪换证            |                |              |       |  |
|----------------------|----------------|--------------|-------|--|
| *该页面仅显示外带市人员进沪换证记录,目 |                |              |       |  |
|                      |                |              |       |  |
| 姓名 证 请               | <b>新认原证书信息</b> |              |       |  |
|                      | 姓名:            | *            |       |  |
|                      | 证件号:           | 32 214       | n.o % |  |
|                      | 原证书编号:         | 苏建安C2/       |       |  |
|                      | 原企业名称:         |              |       |  |
|                      | 有效期至:          |              |       |  |
|                      |                |              |       |  |
|                      |                | 确认 <b>取消</b> |       |  |

点击"确认"按钮,即可完成外省市人员电子证书的换领,系统提示到【电 子证书查询及下载】菜单查询和下载电子证书。

## 4. 电子证书变更

#### 4.1 企业隶属关系变更

该功能提供本市企业用户,进行电子证书企业隶属关系变更,变更完成后证 书将领入本企业,法定代表人A证不存在企业隶属关系变更,如需领证需到电子 证书申领菜单进行法定代表人A证申领;

企业隶属关系变更需满足证书上家单位持证时间大于 6 个月。

点击左边菜单栏【人员类办事】-【三类人员电子证书管理】选择【电子证书 变更】菜单,右边页面默认显示所有证书变更事项记录。

|                         | 三类人员证书变更      |                    |                 |             |        |          |          |
|-------------------------|---------------|--------------------|-----------------|-------------|--------|----------|----------|
|                         | * 读页素仅显示还书支更记 | 景,变更成功后请到"电子证书查询及下 | 截菜单查询下载电子证书。    |             |        |          | 企业支展关系会更 |
| ●三與人口電子電力電理             | 姓名            | 证件类型               | 证件号             | 证书编号        | 企业名称   | 变更类型     | 委更日期     |
| 电子证书申领                  | 100           | 扇份证                |                 | 沪建安4(*      |        | 企业隶属关系支更 | 20       |
| 电子证书变更<br>电子证书注销        |               | 身份证                | x               | 沪建安AG       | 上版和《公司 | 企业隶属关系变更 | 20       |
| 出具案沪证明                  | 100           | 奏份证                | · second second | 沪建安A(2      | 14     | 企业隶属关系支更 | 202      |
| 纸质证书换领电子证书<br>外省市人员进沪换证 |               | 导份证                | 310*            | 沖建安日(2      |        | 企业隶属关系变更 | 20:      |
| 电子证书查询及下载               | <             | 身份证                | 335             | 沪建安C(20. 19 | 2<br>司 | 企业隶属关系变更 | 20       |

点击右上角"企业隶属关系变更"按钮,弹出输入框,输入需要变入证书的 人员信息,点击查询。

| E件号  | 输入人员信息将证书变更到本企业 |     |
|------|-----------------|-----|
| 1010 | 5               | 书ì  |
| 1010 |                 | Ħì, |
| 1010 | 查询 取消           | 书记  |

点击查询按钮,弹出该人员满足变更条件的证书信息。

| 姓名:       |       |     |           |
|-----------|-------|-----|-----------|
| 证件号:      |       |     |           |
| 证件类型:     |       |     |           |
| 性别:       |       |     | 100       |
| 出生日期:     |       |     |           |
| 证书编号      | 类型    | 有效期 | 企业名称      |
| · · · · · | 项目负责人 | 1   | 路         |
|           |       |     | 共1条 < 1 > |

确认变更后,提示完成变更,并可到【电子证书查询及下载】菜单查询和下载电子证书。

| 系统   | 提示                                                                                               |
|------|--------------------------------------------------------------------------------------------------|
| ), < | 您的证书变更事项已受理,电子证书正在生成中。可以点击左边菜单栏"电子证书查询及下载"查看电子证书状态,电子证书<br>生成成功后,下载电子证书。因电子证书制证需要一些时间,<br>请耐心等待。 |
| D.   | 确认                                                                                               |

### 4.2 企业名称变更

该功能提供企业用户,进行三类人员证书企业名称变更,企业需事项完成企 业资质中企业名称变更后,进行三类人员证书企业名称变更。 点击左边菜单栏【人员类办事】-【三类人员电子证书管理】选择【电子证书 变更】菜单,右边页面默认显示所有证书变更事项记录。

| •                       | ▲ 三类人员证书变更   |                     |                   |             |           |          |          |
|-------------------------|--------------|---------------------|-------------------|-------------|-----------|----------|----------|
| )(                      | *该页面仅显示证书支更近 | 己录,变更成功后请到"电子证书意询及下 | 数菜单量向下数电子证书。      |             |           |          | 企业建築关系支援 |
| 相关文件及操作说明               | 姓名           | 证件类型                | 证件号               | 证书编号        | 企业名称      | 查更类型     | 查更日期     |
| 电子证书申锁                  | 1000         | 身份证                 |                   | )户建设A/ 0026 | (         | 企业隶属关系交更 | 2 1      |
| 电子证书变更 🛑 💼 💼            | 1001         | 身份证                 | 310               | 沪建安A(       | (III) (A) | 企业隶属关系支更 | 202      |
| 出具离沪证明                  | 100          | 身份证                 | Concernant of the | 沪建安A        | 1.00      | 企业意属关系变更 | 200      |
| 纸质证书换领电子证书<br>外留市人员进沪换证 | -            | 身份证                 | 10000000          | 冷壁安日        | .一限公      | 企业隶属关系变更 | 2        |
| 电子证书查询及下载               | <            | 鼻份证                 |                   | 沪建安C 19     |           | 企业隶属关系变更 | 21 1     |

#### 点击"企业名称变更按钮"会列出所有企业名称不一致,待更名的证书信息。

| 加止业下, 有以下二 | 二尖八贝և市需安进行转用企业? | 5MIU文史操作。    |     |           |
|------------|-----------------|--------------|-----|-----------|
| 姓名         | 证件号             | 证书编号         | 有效期 | 当前企业名称    |
|            | -28             | 3 沪建安/<br>14 | 20  |           |
|            |                 |              |     | 共1条 < 1 > |

#### 点击"确认变更"按钮,系统提示进行更名的数量和操作

| 请确认要变                | · 更的证书信息                                                            |    |
|----------------------|---------------------------------------------------------------------|----|
| 当前企业下,有<br><b>姓名</b> | 以下二举人员证书需要讲行聘用企业名称的变更操作。<br><b>企业名称变更信息入库</b>                       | 当称 |
|                      | 当前有 1 个三类人员证书需要进行企业名称变更。<br>请点击"完成"按钮,进行聘用企业名称变更的信息入库,操作中,请不要关闭浏览器。 | 1  |
|                      | 完成                                                                  |    |
|                      |                                                                     |    |

点击"完成"按钮,系统将执行更名处理,并显示进度情况,请不要关闭浏览器。

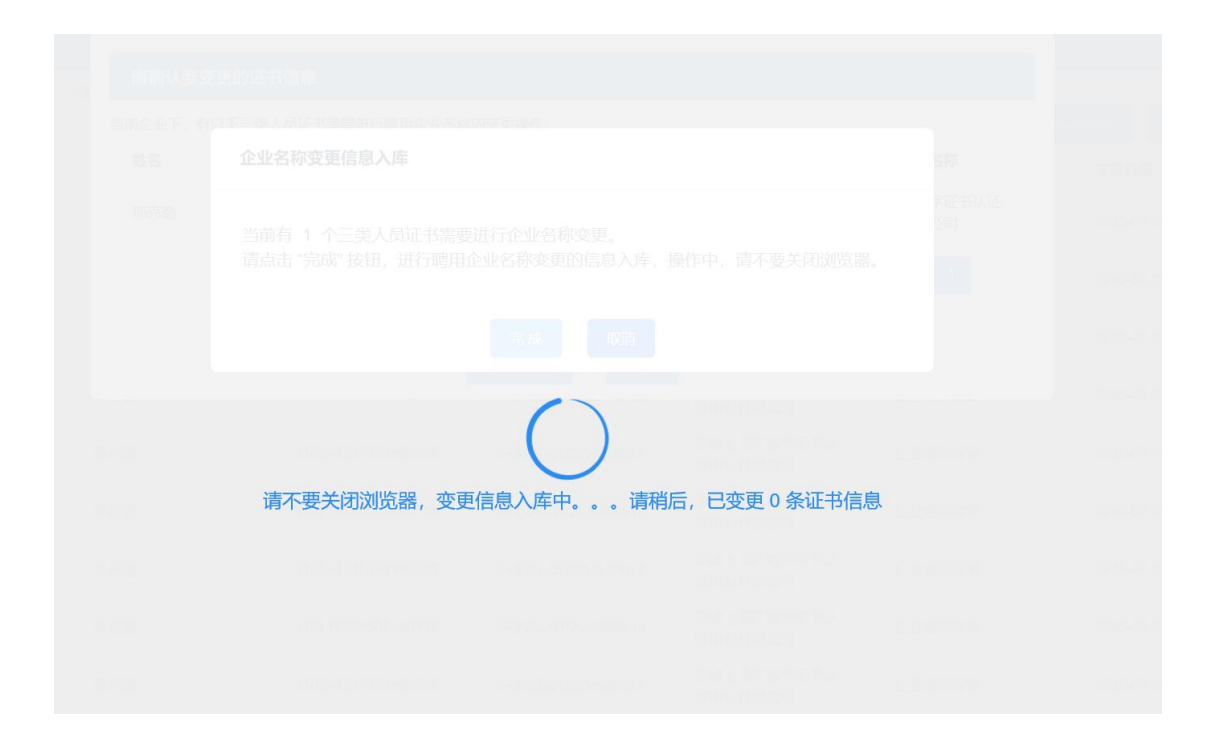

变更执行完成后,提示变更完全情况,并可在【证书查询及下载菜单】查询 并下载新的电子证书。

| (# | 系统提 | 是示                                                 |   |
|----|-----|----------------------------------------------------|---|
| 01 | V   | 批量企业名称变更完成!其中共有 1 个证书企业名称变更成<br>功,有 0 个证书企业名称变更失败。 | 1 |
| 01 |     |                                                    | ù |
| 01 |     | 确认                                                 | ì |

## 5. 出具离沪证明

该功能提供企业用户,操作三类人员证书变更离沪(办理转出)业务,并下 载变更离沪证明。

点击左边菜单栏【人员类办事】【三类人员电子证书管理】选择【出具离沪 证明】菜单,右边页面默认显示所有变更离沪事项记录。(申请前可先打印该人 员电子证书备用)

|                                                           | 三类人员 | rpien |     |      |       |      |      |     |           |
|-----------------------------------------------------------|------|-------|-----|------|-------|------|------|-----|-----------|
| + 24                                                      |      |       | 姓名: |      | 征书编号: |      |      |     |           |
| <ul> <li>▼ 三类人员电子证书管理<br/>相关文件及操作说明<br/>电子证书申顿</li> </ul> |      |       |     |      | - BiB |      | _    |     | 出具离沪证明    |
| 电子证书变更<br>电子证书注销                                          | 财富   | 证件类型  | 证件号 | 企业名称 | 证书编号  | 注销类型 | 注销日期 | 状态  | ISH1      |
| 出見南介证明                                                    |      | 身份证   | 75  |      | 沪建安   | 安更南沪 | ,    | 生成中 | BR TREAT  |
| 外省市人员进沪狭证                                                 |      | 身份证   |     | a    | 沪建安   | 交更用户 |      | 生成中 | BDR TREAT |
| 电子证书查询及下载                                                 | i i  |       |     |      |       |      |      | 1   | 专2条 < 🚺 > |

点击右上角"出具离沪证明"按钮,弹出输入框,输入需要出具离沪证明的 人员信息,点击"查询"。

| 离沪注销           |        |                   |            |
|----------------|--------|-------------------|------------|
|                | 姓名     | 身份证号或其他证件号        |            |
| Ef             |        | 查询    取消          |            |
| 10107610314321 | 上海数字认证 | 沪建安C(2017)2000512 | 2020-07-21 |

点击查询按钮,弹出该人员和证书信息,点击"确认离沪"按钮,在本企业 注销证书并出具离沪证明。

| 离沪           | 72318     | 0          |         | 3         | 1    |      |
|--------------|-----------|------------|---------|-----------|------|------|
|              | 姓名:       | <u>L</u> ) |         |           |      |      |
|              | 身份证号:     | 51010      |         |           |      |      |
|              | 证件类型:     |            |         |           |      |      |
|              | 性别:       | <u>.</u>   |         |           |      |      |
|              | 出生日期:     |            |         |           |      |      |
| 选择           | 证书编号      |            | 类型      | 有效期       | 企业名称 |      |
|              | 沪建安A(2    |            | 企业主要负责人 | .31       | 1.44 | 「限公司 |
| $\checkmark$ | 沪建安B(2022 |            | 项目负责人   | 2020 1    | 测试   | ···  |
|              |           |            | 确认意     | 韵沪     取消 |      |      |

点击"确认离沪",系统将提示该人员的电子证书将在本企业注销,并出具 变更离沪证明。

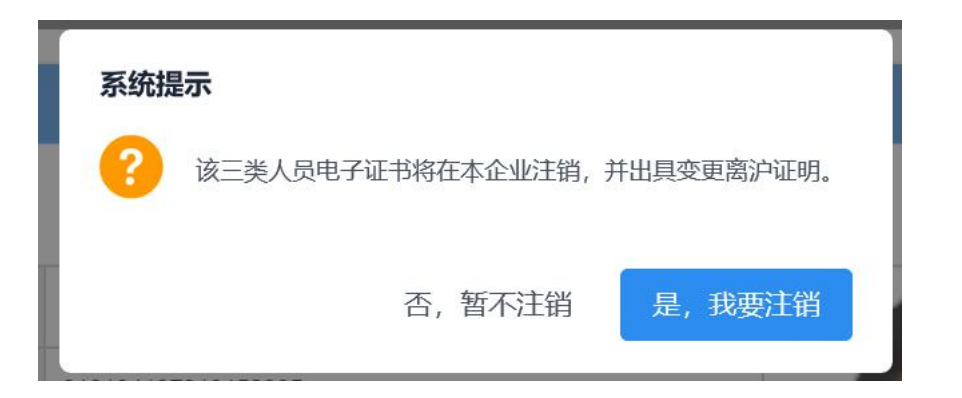

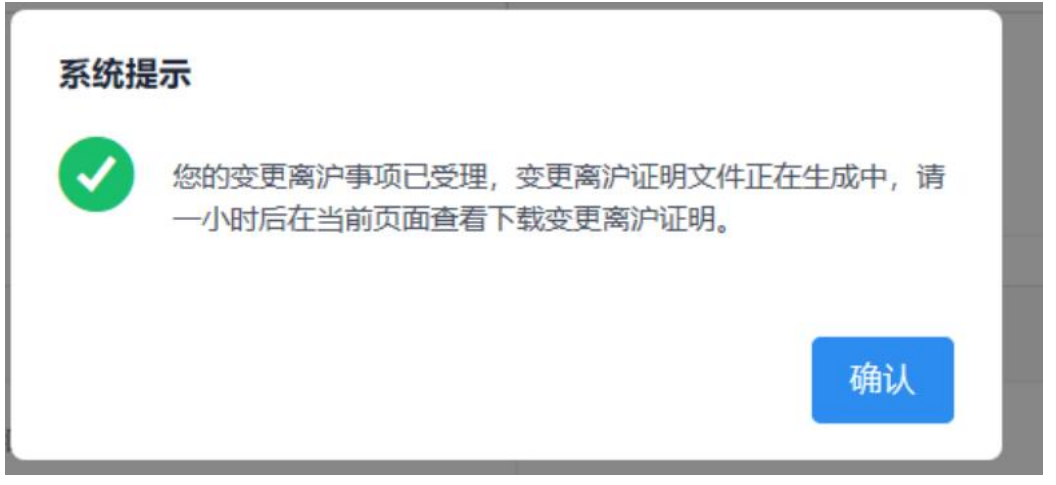

变更离沪完成后,点击"确认"按钮,可在当前页面(出具离沪证明页面) 查询及下载证明文件。

### 上海市住房和城乡建设管理委员会 "三类人员"证书变更离沪证明

申请日期: 2020年8月21日

| 身份证        |                                    |
|------------|------------------------------------|
|            |                                    |
|            | 有限公司                               |
| 沪建安B(2018) | ,有效期至: 2021-06-13,发证日期: 2018-06-14 |
| 芝更离沪。      |                                    |
|            | 上海市住民和城全建设管理委员会                    |
|            | 身份证                                |

## 6. 电子证书姓名、证件号变更

请携带以下材料至小木桥路 683 号市住建委行政服务中心一楼大厅申请办理: 企业情况说明(加盖公章);本人身份证原件和复印件;公安局出具的"公民身 份证信息更正证明"或户口簿原件及复印件;三类人员证书复印件。